## How to Register as an Individual for a Moving Day® Event

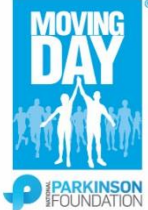

## Thank you for making your move!

Please follow these directions to register for a Moving Day® event as an individual.

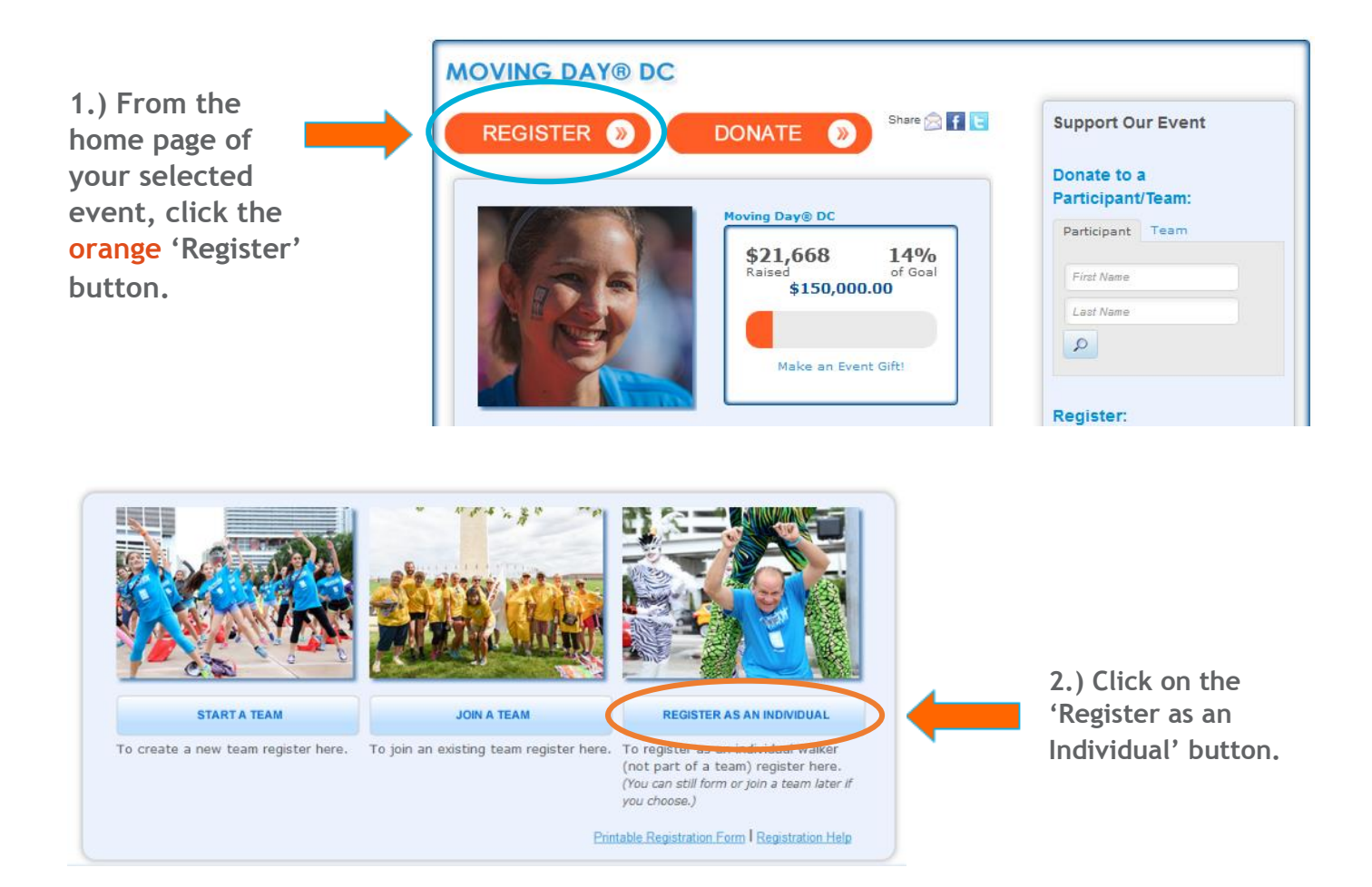

### 3.)

#### **MOVING DAY® DC**

| Returning Participants:                                                                                                    | Returning Participant or User Login   |                                                                                |              |                      |  |  |  |
|----------------------------------------------------------------------------------------------------|---------------------------------------|--------------------------------------------------------------------------------|--------------|----------------------|--|--|--|
| Enter your User Name<br>and Password under<br>the 'Returning User'<br>section.<br>New Participants: Click<br>the 'Join as a New<br>Participant' button<br>under the 'New User' | New User<br>Join as a New Participant | Returning User * User Name:  * Password:  Log In Email me my login information | Social Login | * Indicates Required |  |  |  |
| Section.                                                                                                    |                                       |                                                                                |              |                      |  |  |  |

# PEOPLE WHO MOVE CHANGE THE WORLD.

### How to Register as an Individual for a Moving Day® Event

|                                                                                                    | MOVING DAY® DC                                                                                                    |                                                                                               |                                    |                               |                              |                      |  |  |  |
|----------------------------------------------------------------------------------------------------|----------------------------------------------------------------------------------------------------|-----------------------------------------------------------------------------------------------|------------------------------------|-------------------------------|------------------------------|----------------------|--|--|--|
|                                                                                                    | Get Started 2                                                                                                    | Select<br>Options                                                                             | 3 Provide<br>Details               | Agree to<br>Terms             | 5 Review 6                   | Make<br>Payment      |  |  |  |
| (                                                                                                    |                                                                                                    |                                                                                               |                                    |                               |                              |                      |  |  |  |
|                                                                                                    | Participation Options                                                                                                    |                                                                                               |                                    |                               |                              |                      |  |  |  |
|                                                                                                    | * Participation Type                                                                                                    |                                                                                               |                                    |                               |                              | * Indicates Required |  |  |  |
| 4.)                                                                                                    | Moving D<br>Raise \$100                                                                                                    | ay® Walker - No F                                                                             | ee<br>ficial Walk T-shirt! Walkers | who raise \$250 qualify for a | Moving Day® Incentive prize! |                      |  |  |  |
| Enter your personal fundraising goal.                                                                       | Your Fundraising Goal<br>\$250.00<br>Suggested Goal: \$250.00                                                                                                    | l:<br>                                                                                        |                                    |                               |                              |                      |  |  |  |
| Enter a donation if<br>you wish to make a<br>personal gift. If not,<br>select 'No Personal<br>Gift' button. | Kickstart your fundrais<br>\$100.00<br>Get a Moving Day T-s<br>\$250.00<br>Qualify for a Moving I<br>\$500.00<br>Other Amount:<br>No Personal Gift<br>Please make this<br>Yes, display the a | ing with a tax-dedu<br>hirt<br>Day Incentive Prize!<br>an anonymous gift<br>mount of my donat | ion on the public don              | or wall.                      |                              |                      |  |  |  |
| Click 'Next Step'<br>button.                                                                                | Previous Step                                                                                                    |                                                                                               |                                    |                               |                              | Next Step            |  |  |  |

**5.**) You will now follow a step by step registration form. Fill in your personal details and then click the 'Next Step' button.

6.) Read the waiver and click the 'Agree to the waiver' check box. Click the 'Next Step' button.

7.) You will see a summary of your registration. After making any updates, click on the 'Complete Registration' button.

**8.)** If you selected to make a personal gift during registration you will be asked to complete a payment form. Once completed, select the **'Process Payment'** button.

Thank you! You have now registered for your Moving Day® event.

**9.)** To access your Participant Center, personalize your webpage, email your friends and family for support, and keep track of your fundraising progress click on the 'Next Step' button.

## PEOPLE WHO MOVE CHANGE THE WORLD.